# يف اەلحو ةعئاشلا تالكشملا فاشكتسأ P-5GS6-GL و CG522-E ةيطمنلا تادحولا

## تايوتحملا

| <u>قمدق مل ا</u>                                                                                       |
|----------------------------------------------------------------------------------------------------|
| <u>قي س اس أل ا ت اب ل ط ت م ل ا</u>                                                                   |
|                                                                                                    |
| <u>ةمدختسما ا تانوكما ا</u>                                                                            |
| <u>قيساساً تامول.عم</u>                                                                                |
| <u>مچومب ةل.صتم P-5GS6-GL قدحو وأ CG522-E قدحول ءاوس ةع؛اش تال.كشم</u>                                 |
| <u>س ماخل ال يجل ا قاطنت قافرم ريغ زامج</u>                                                            |
| <u>SIM ققاطبل زامچلا فشك ديكأت</u>                                                                     |
| <u>طش،ن ل.كش،ب ةبول.طمل.ا SIM ةق.اطبل زامجل.ا مادختس.ا دي.كأت</u>                                      |
| <u>SIM قق اطب نم IMEI و IMEI قءارق نم دكأت</u>                                                         |
| <u>چې صلا وه هنې وكت مت يذلا APN نا دې كات</u>                                                         |
| <u>5G ق.اطنب ل.ص.تم زامجل.ا نأ ن.م دكأت</u>                                                            |
| <u>ويدارليا ميق نيم قيق حتايا</u>                                                                      |
| <u>CG522-E ل طقف ةكرتشملاا اياضقلاا</u>                                                                |
| (PoE) تانريثويا قائباش ربيع ققاطاناب دوبوزتاليا مادختسا دانع CG522-E زارطانا ليمعونال                  |
| <u>قعەناشل،ا TFTP مداوخ مادختس،اب CG522-E دل،ا قوقىرتال،ا تافلىم خسان چەني مل</u>                      |
| 1.7.8 يف ةيادبالا يف CG522-E نوكي امدنع ثادة الدمرا عالا تجاثالا جمانربالا قيقرت                       |
| <u>زامجلىل قصاخلاا قتباثليا جماريالا</u>                                                               |
| <u>ةل صتمل P-5GS6-GL ةي طمن ل اتادحول ل قب سن ل اب طق ف ةعى اش ل ات ال ك شمل ا</u><br><u>مجوم ل اب</u> |
| <u>ل يمحتانا قداعا دعب 5G ب ايناقالت قيطمنانا قدحوانا ل صتت ال</u>                                     |
| <u>ل.ق.ان.ا، عيمجت ت.ال.چس قطس.اوب امدي.فت مت ي.ت.ل.ا CLI</u>                                          |

## ةمدقملا

ةيطمنلا تادحولا يف ترهظ يتلا ةعئاشلا نيوكتلا لكاشم دنتسملا اذه فصي CG522-E و P-5GS6-GL.

## ةيساسألا تابلطتملا

تابلطتملا

:ةيلاتا عيضاوملاب ةيساسا ةفرعم كيدل نوكت نأب Cisco يصوت

- آيولخلا ةكبشلا تايساسأ
- Cisco نم E22-E يولخلا فتاهلا ةرابع •
- قدحو Cisco P-5GS6-GL
- Cisco IOS® CG و IOS® CG

### ةمدختسملا تانوكملا

ةيلاتلا ةيداملا تانوكملاو جماربلا تارادصإ ىلإ دنتسملا اذه يف ةدراولا تامولعملا دنتست

- الدصإلا IOS® CG عم Cisco Cellular 522-E ةرابع 17.9.3a.
- Cisco IR1101 ةدجو ليصوت عم 17.9.3 رادصإلاً IOS® XE مدجو ليصوت عم 17.9.3 و

وأ ،لقتسملاا عضولاا يف هجومب ةلصتم P-5GS6-GL ةئفلاا نم مكحت ةدحو ىلع اذه قبطني قبطني ال .SD-WAN ةطساوب رادم مكحت ةدحو عضو وأ لقتسم عضو يف E-CG522 مكحت ةدحو ةغايص نأل ارظن SD-WAN يف هجومب ةلصتم P-5GS6-GL ةيطمن ةدحو ىلع دنتسملاا اذه .ةفلتخم رمألا

ةصاخ ةيلمعم ةئيب يف ةدوجوملا ةزهجألاا نم دنتسملا اذه يف ةدراولا تامولعملا ءاشنإ مت. تناك اذإ .(يضارتفا) حوسمم نيوكتب دنتسملا اذه يف ةمدختسُملا ةزهجألاا عيمج تأدب رمأ يأل لمتحملا ريثأتلل كمهف نم دكأتف ،ليغشتلا ديق كتكبش.

# ةيساسأ تامولعم

ةدوزم ةينقتلا هذه يتأت امك .يولخلا فتاهلا تاكبش نم سماخلا ليجلا ةينقت ربتعت 10 غلبت يتلا ةديدجلا ةيرظنلا ةجلاعملا ةعس لثم ،ةديفملا تازيملا نم ةعومجمب ىتح ءالمعلل لضفأ تانايب ةكرحو لقألا لوصولا نمزو ابيرقت ةيناثلا يف تياباجيج ليلقتو ةكبشلا مادختسإ ءانثأ دحاو نآ يف نيمدختسملا نم ديزم عم لماعتلا نكمي .

ةكبش ةطخ ةمدخلا ورفوم مدقي امك ،همادختسإ ةيناكمإ نادلبلا نم ديزملا حيتتف ،مويلا امأ كلذ ببست دقو .اهمعدت يتلا ةزهجألا نم ةريبك ةعومجم بناج ىلإ ،مادختسالا اذه نمضتت لاصتالل فاعسإلا تارايس اهمدختست ،لاثملا ليبس ىلع .ةفلتخم لوقح يف هذيفنت يف تاعانصلا طبرتو ،تامدخلا ةراسخ نود ءالمعلا نم ريبك ددع لصتي بعالملا يفو ،دعب نع قلومحملا مهفتاوه ربع تنرتنالاب سانلا لصتيو ،مهعقاوم

ىلع ةرداق ةيعانص ةزهجأ Cisco تركتبا ،5G ليجلل قاطنلا عساولا دامتعالا اذهل ارظنو اذه ءاحنأ عيمج يف .ايمتح ارمأ اهنيوكتو 5G Cisco تاجتنم مهف ةيمهأ ربتعت .اهب لاصتالا نم اهب ةصاخلا نيوكتلا ةيلمع طبترت امنيب ةكرتشملا اياضقلا ضرع متي ،دنتسملا .ةيعامتجالا فورظلا يلإ ةيداملا فورطلا

ىمست يتلا (NR) SG New Radio قدقع ىلإ Cisco 5G زامج نم لاصتا مل نوكي نأ عقوتملا نمو سماخلا ليجلا يف لاصتالا ثدحي نأ نكمي ىتح ،سماخلا ليجلا ةكبش جرب اضيأ:

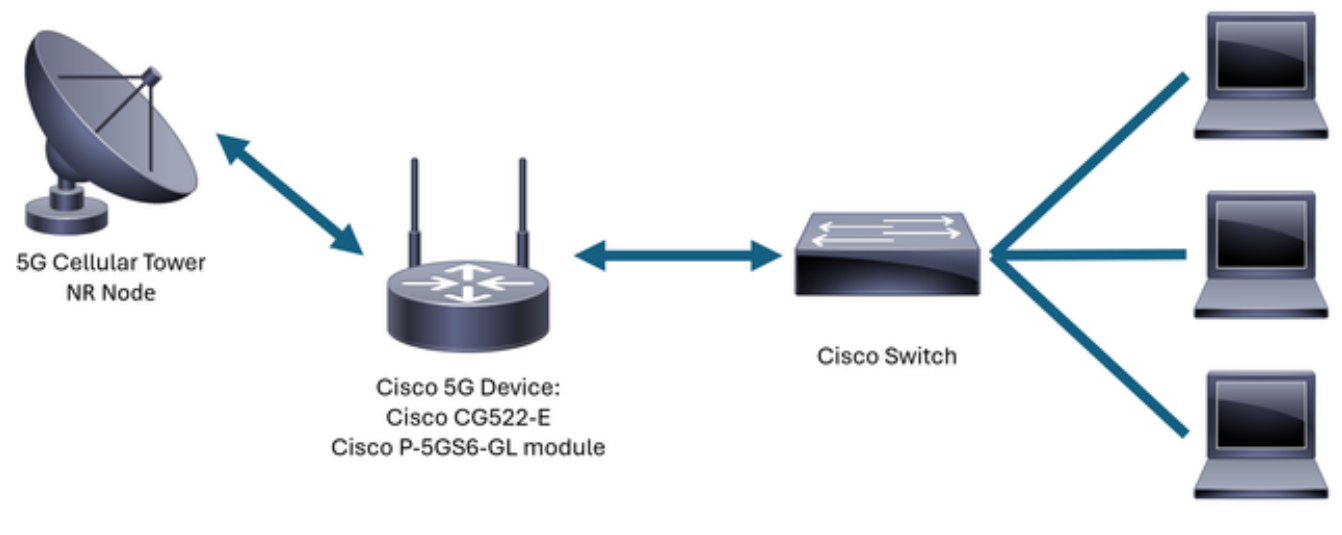

Internal Network

# ةدحول ءاوس ةعئاش تالكشم P-5GS6-GL هجومب ةلصتم

سماخلا ليجلا قاطنب قفرم ريغ زاهج

- · 5G. قاطنل ةبستكملا ةكبشلا ةطخ طيشنت نم لقنلا ةكرش لالخ نم دكأت
- اهيف متي يتلا ةقطنملا يف سماخلا ليجلا ةيطغت ةقطنم دوجو نم لقانلا عم دكأت زاهجلا عضو

SIM ةقاطبل زاهجلا فشك ديكأت

:CG522-E زارطلا ىلإ ةبسنلاب

<#root>

CellularGateway#

show cellular 1 sim

Cellular Dual SIM details:

SIM O = Present

SIM 1 = Not Present

Active SIM = 0 -----> Slot 0 is Active

:هجومب ةلصتم P-5GS6-GL ةدحول

#### <#root>

SIM 1 is not present

SIM 0 is active SIM

طشن لكشب ةبولطملا SIM ةقاطبل زاهجلا مادختسإ ديكأت

:CG522-E زارطلا ىلإ ةبسنلاب

<#root>

CellularGateway#

show cellular 1 sim

Cellular Dual SIM details: SIM O = Present SIM 1 = Present

Active SIM = 0 ----> Slot 0 is Active

:ەجومب ةلصتم P-5GS6-GL ةدحول

<#root>

isr#

show controller cellular 0/X/0 detail

Interface Cellular0/2/0

\* Cellular Dual SIM details:

SIM 0 is present

SIM 1 is not present

SIM 0 is active SIM

```
SIM ةقاطب نم IMEI و IMSI ةءارق نم دكأت
:CG522-E زارطلا ىل ةبسنل اب
<#root>
CellularGateway#
show cellular 1 hardware
Modem Firmware Version = SWIX55C_01.07.08.00 000000 jenkins
Device Model ID = EM9190
Mobile Subscriber Integrated Services Digital Network-Number (MSISDN) = XXXXXXXXXX
        *
:ەجومب ةلصتم P-5GS6-GL ةدحول
<#root>
isr#
show cellular 0/X/0 all
Hardware Information
_____
Modem Firmware Version = MOH.020202
Host Firmware Version = AOH.000292
Device Model ID = FN980
Mobile Subscriber Integrated Services
Digital Network-Number (MSISDN) = XXXXXXXXXX
        *
```

```
حيحصلا وه هنيوكت مت يذلا APN نأ ديكأت
```

• طخ ىلع لوصحلاا دنع ەريفوت متي ددحم (APN) لوصو ةطقن مسا لقان لك مدختسي ةيكيمانيد ةمدخ/IP ةمدخ ىلع تلصح ءاوس ةدقاعتملا ةمدخلا ىلع دمتعت .لاوجلا ةكبش .قيولخلا ةكبشلاب زاەجلا ليصوت متي ىتح APN مادختسإ بجي .ةصصخم وأ ةتباث وأ

ل وصولا طاقن ةيؤر نكمي show cellular 1 profile رمألا مادختساب ،CG5222-E ىلإ ةبسنلاب (APN) قفرم ەنأ ينعي امم ،ةطشن ةلاح يف فيرعتلا فلم نوكي نأ بجي .اەنيوكت مت يتلا

| <#root>                 |     |          |       |                |          |          |  |
|-------------------------|-----|----------|-------|----------------|----------|----------|--|
| CellularGateway#        |     |          |       |                |          |          |  |
| show cellular 1 profile |     |          |       |                |          |          |  |
| PROFILE ID              | APN | PDP TYPE | STATE | AUTHENTICATION | USERNAME | PASSWORD |  |
| 1                       | IMS | IPv4     |       |                |          |          |  |
| ACTIVE                  |     |          |       |                |          |          |  |
| none                    | -   | -        |       |                |          |          |  |

متي ،show cellular 0/x/0 profile رمألا مادختساب ،هجومب ةلصتم P-5GS6-GL قدحول ةبسنلاب اهسفن تامولعملا ضرع:

#### <#root>

isr#

show cellular 0/X/0 profile

```
Profile password Encryption level = 7
Profile 1 = INACTIVE **
------
PDP Type = IPv4v6
Access Point Name (APN) = ims
Authentication = None
```

Profile 2 = INACTIVE

```
PDP Type = IPv4v6
Access Point Name (APN) = vzwadmin
Authentication = None
```

Profile 3 = ACTIVE\*

\_\_\_\_\_

PDP Type = IPv4v6

```
IPv4 PDP Connection is successful
Access Point Name (APN) = VZWINTERNET
Authentication = None
   Primary DNS address = XXX.XXX.XXX.XXX
    Secondary DNS address = XXX.XXX.XXX.XXX
Profile 4 = INACTIVE
_____
PDP Type = IPv4v6
Access Point Name (APN) = vzwapp
Authentication = None
Profile 5 = INACTIVE
_____
PDP Type = IPv4v6
Access Point Name (APN) =
Authentication = None
Profile 6 = INACTIVE
_____
PDP Type = IPv4v6
Access Point Name (APN) = vzwclass6
Authentication = None
 * - Default profile
 ** - LTE attach profile
```

PDP address = XXX.XXX.XXX.XXX

5G قاطنب لصتم زاهجلا نأ نم دكأت

• زاهجلا لاصتا دنع غالبإلاب رمألا اذه موقي ،ىلعأو 17.9.3 عم CG522-E ىلإ ةبسنلاب قينقتب 5G:

Network Change Event = activated 5G ENDC

ويدارلا ميق نم ققحتلا

- اەلخاد دوجوم زاەجلا نأ نم دكأتو ةيعجرملا ميقلا ەذە ىل عجرا
- لكل لبيسيد 80- نم ربكأ ةميق نع ثحبلل (RSSI) ةملتسملا ةراشإلا ةوق رشؤم .1 (80- نم ربكأ 79- ،لاثملا ليبس يلع) تاو يلليم.
- لكل لبيسيد 105- نم ربكأ ةميق نع ثحبال (RSRP) ةملُتسملا ةراشاًلا عجرمً ةقاًطً .2 (105- نم ربكأ 104- ،لاثملا ليبس يلع) تاو يلليم.
- ىلع) لبيسيد 12- نم ربكأ ةميق نع ثحبلل (RSRQ) ةيعجرملا ةراشإلا يقلت ةدوج .3 (12- نم ربكأ 11- ،لاثملا ليبس.
- لبيسيد 5 نم ربكأ ةميق نع ثحبا لخادتلا وأ (SNR) شيوشتلا ىلا ةراشإلا ةبسن .4 (5 نم لضفاً 6 ،لاثملا ليبس ىلع).

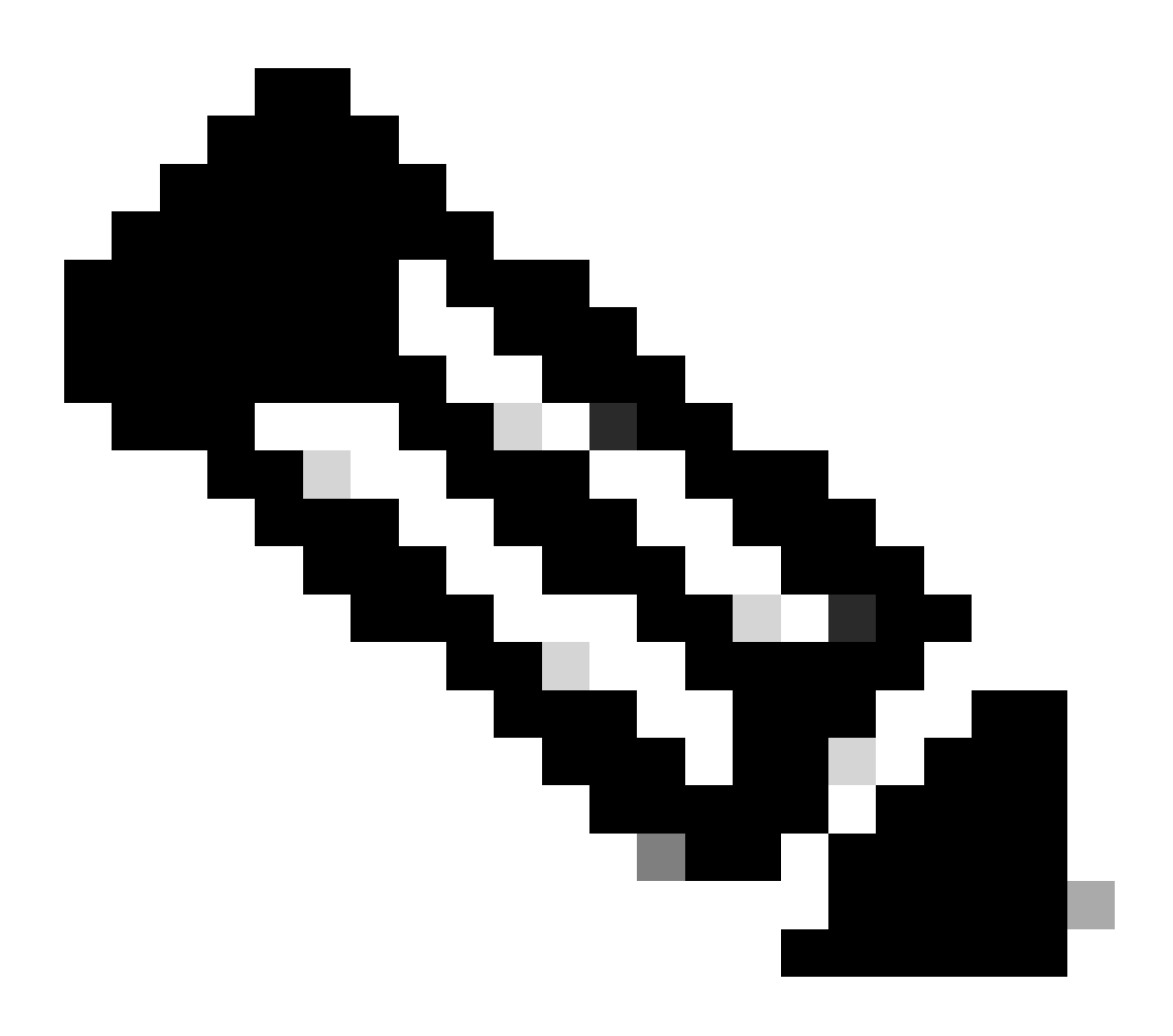

.0 ميقلا هذه نوكت الأ بجي :ةظحالم

• انه انه انه:

### :CG522-E زارطلا ىلإ ةبسنلاب

<#root>

CellularGateway#

show cellular 0 radio

\*

Current Band = LTE

Current RSSI = -56 dBm

Current RSRP = -72 dBm

Current RSRQ = -6 dB

Current SNR = 12.4 dB

\*

:ەجومب ةلصتم P-5GS6-GL ةدحول

<#root>

isr#

show cellular 0/X/0 radio

\*

Current RSSI = -42 dBm

Current RSRP = -99 dBm

Current RSRQ = -5 dB

Current SNR = 10.6 dB

\*

يلي ام دكأف ،ةروكذملا تاقاطنلا نمض ميقلا هذه نكت مل اذإ

• دارطلا يل قبسنلاب حيحص لكشب ةتبثم تايئاوهلا عيمج CG522-E:

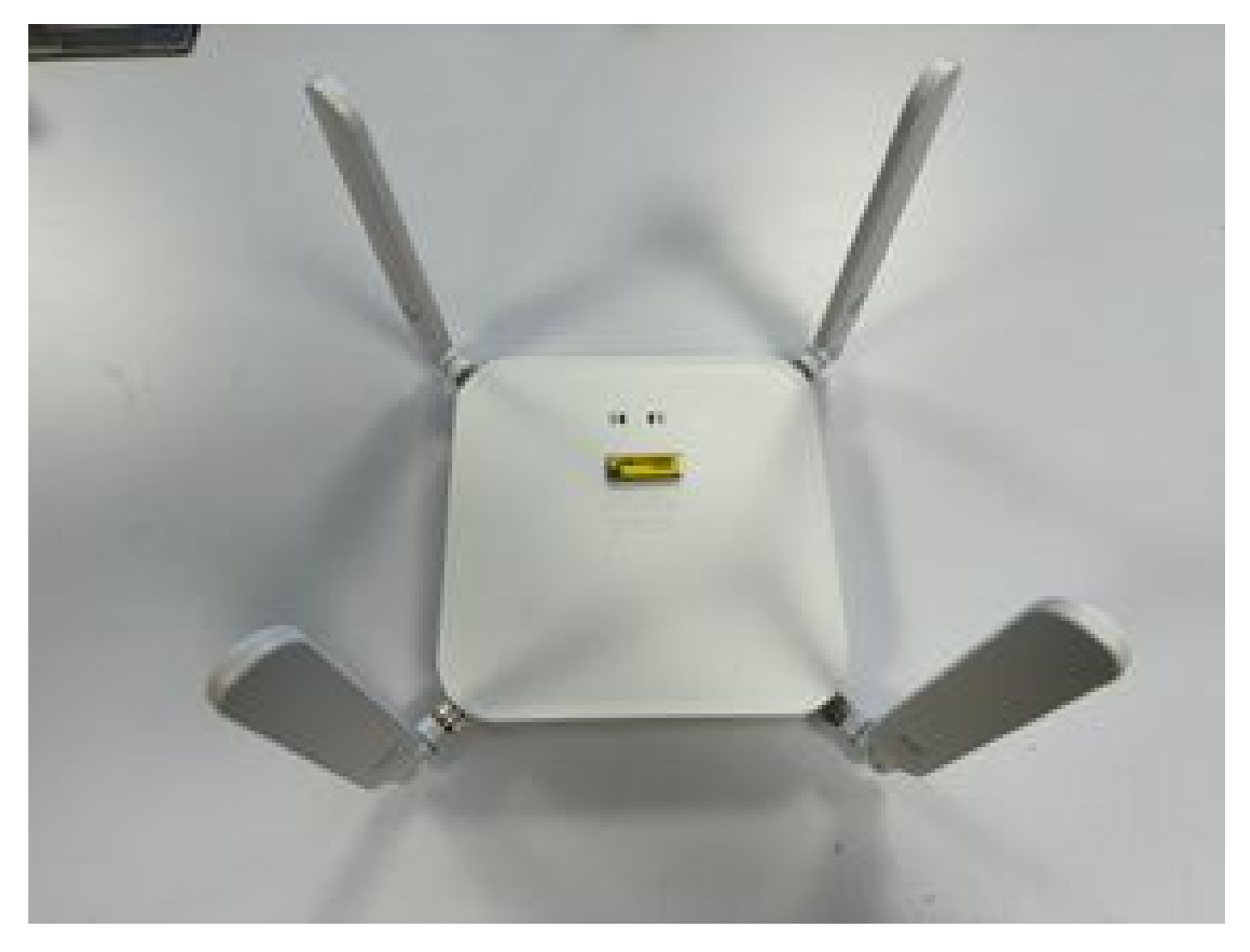

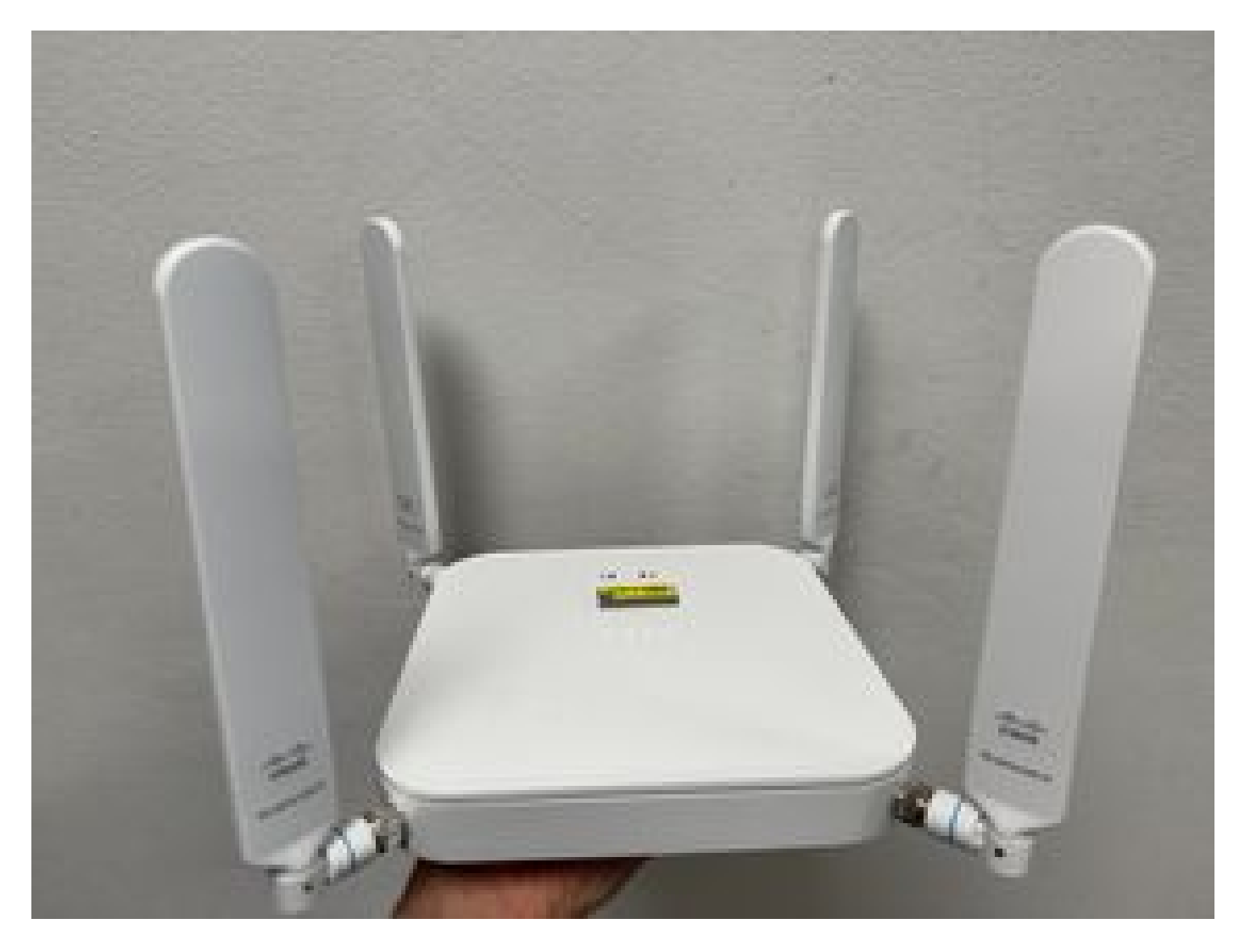

- <u>-P ليصوتلل ةلباقلا ةمجاولا قدحو</u> ىلإ عجرا ،مجومب P-5GS6-GL قدحو ليصوت قلاح يف يئاوەب لصتملا مسقلا ،ز<u>ترماچيچ 6-5G Sub</u>
- زاهجلا عضو متي ثيح ،ارج ملهو ،تارادارلا ،ةيرغصلا تاجوملاً لثم تالخدت يأ دجوي ال

### CG522-E ل طقف ةكرتشملا اياضقلا

تنرثيا ةكبش ربع ةقاطلاب ديوزتلا مادختسإ دنع CG522-E زارطلا لمعي ال (PoE)

بجي ،تنرثيإلا ذفنم يف ؛تنرثياٍ ةكبش ربع ةقاطلاب ديوزتلا ىلع رداق زامجلا نأ نم ققحت قربلا زمر اميلع ةقاطب كانه نوكت نأ:

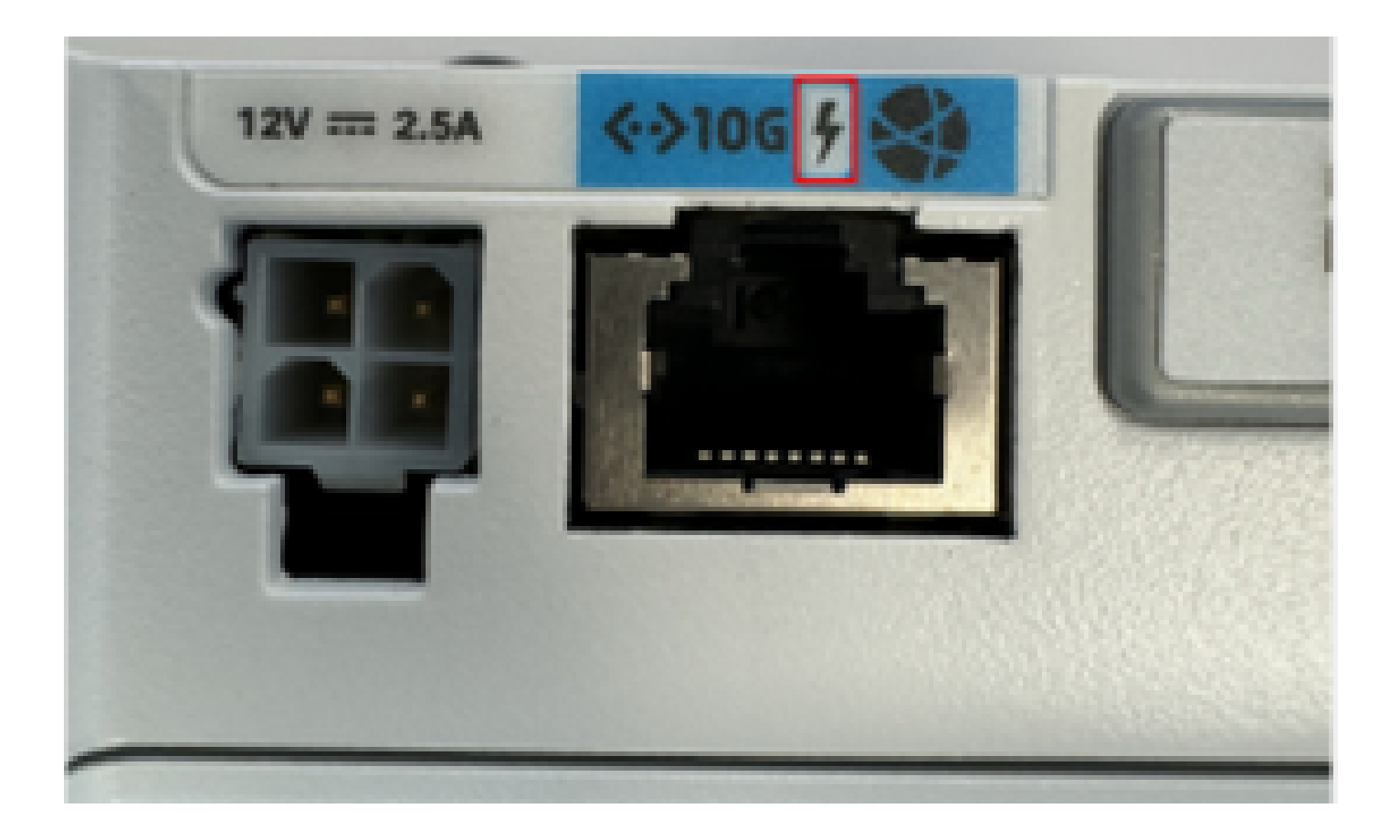

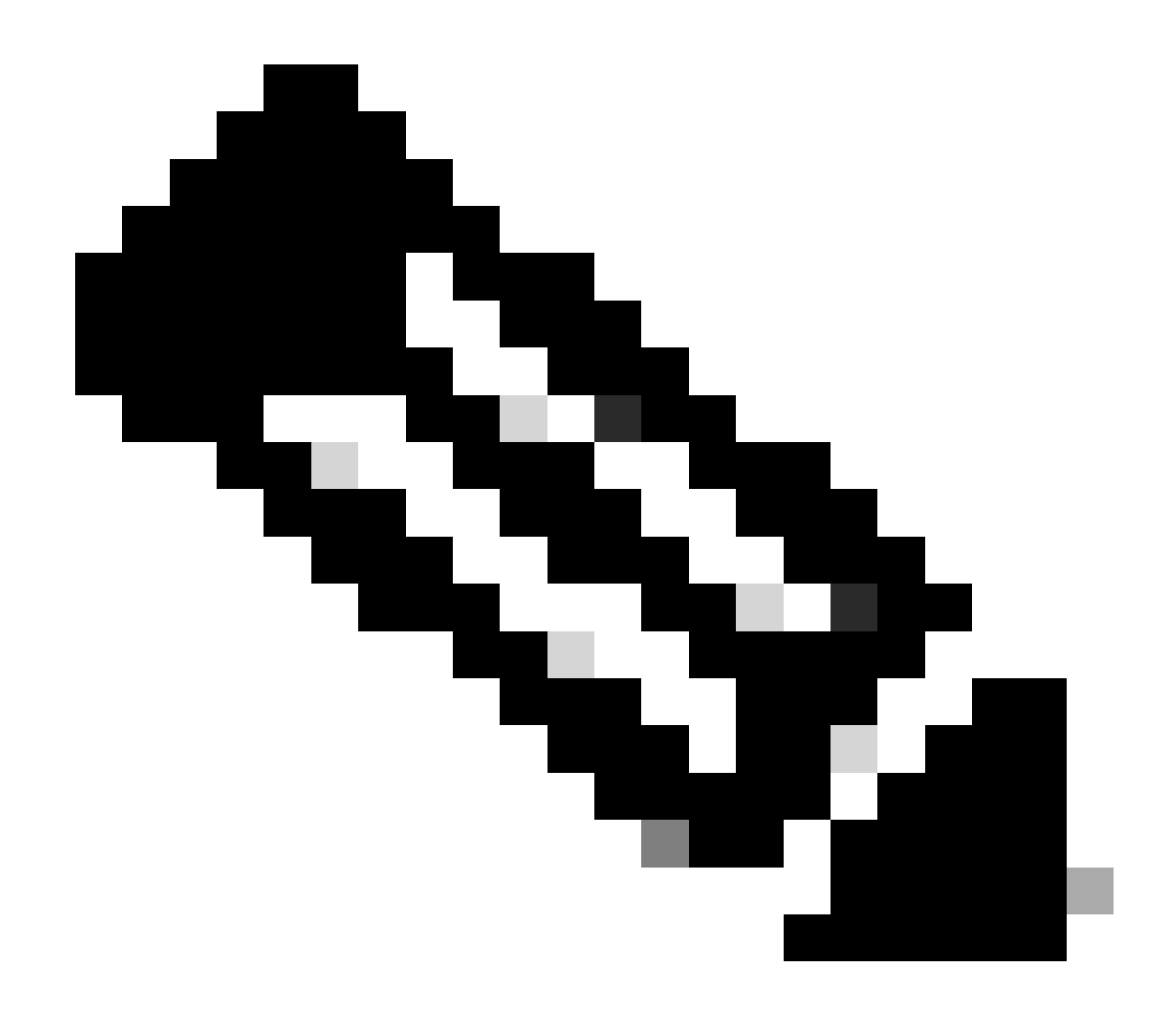

ةدحولا مالتسإ متي ،PoE ليغشتلا ماظنب لمعت ال ةدحو لادبتسإ ةلاح يف :ةظحالم اەسفن.

ةعئاشلا TFTP مداوخ مادختساب CG522-E ىلإ ةيقرتلا تافلم خسن حجني مل

ةيقرتل وه ليدبلا لحلا اذه .TFTP مداخك لمعي هلعجل ام لوحم مادختسإ نكمي ،ةلاحلا هذه يف ةتباثلا جماربلاو جماربلا.

1. مق مث ،ەب ةصاخلا (ةتقۇملا ةركاذلا) Flash ةركاذ ىلإ (تاڧلملا) ڧلملا خسنا ،لوحملا يڧ ك ەنيكمتب TFTP:

<#root>

tftp-server flash:<filename>.nvu tftp-server flash:<filename>.cwe :راسمك اضيأ لوحملاب لصتم USB مادختسإ نكمي ،تالاحلا ضعب يف .2

<#root>

tftp-server usbflash0:<filename>.nvu
tftp-server usbflash0:<filename>.cwe

:داتعملاك تافلملا خسنا ،CG يف ،كلذ دعب .3

<#root>

gw-action:request file download tftp://<tftp\_ip\_address>/<filename>.nvu create\_dir fw\_upgrade\_add

gw-action:request file download tftp://<tftp\_ip\_address>/<filename>.cwe create\_dir fw\_upgrade\_add

يف ةيادبلا يف CG522-E نوكي امدنع ثدحأ رادصإ ىلإ تباثلا جمانربلا ةيقرت 1.7.8

تناك اذإ .تباث جمانربل رادصإك 1.7.8 ىلع CG تاعومجم مظعم يوتحت ،يضارتفا لكشب بولطملا رادصإلا علم من 1.7.13 ىلإ الوأ لقتناف ،ةبولطم ةيقرتلا.

يلاحلا تباثلا جمانربلا رادصإ ضرع متي show cellular 1 hardware رمألا مادختساب:

زاەجلل ةصاخلا ةتباثلا جماربلا

- يف ةنيعم ةتباث جمارب تيبثت ةمدخلا دوزم بلطتي ،ةددحملا تالاحلا ضعب يف CG522-E، قبطني كلذ ناك اذإ:
- ا: زاهجلا زارط فرعم ىلع فرعتلل show cellular 1 hardware رمألا مدختسأ

### <#root>

CellularGateway#

show cellular 1 hardware

Modem Firmware Version = SWIX55C\_01.07.08.00 000000 jenkins

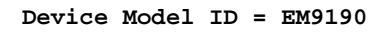

\*

### 2. حيحصلا جذومنلا فرعم ددحو <u>Cisco جمارب تاليزنت</u> ىلإ لقتنا:

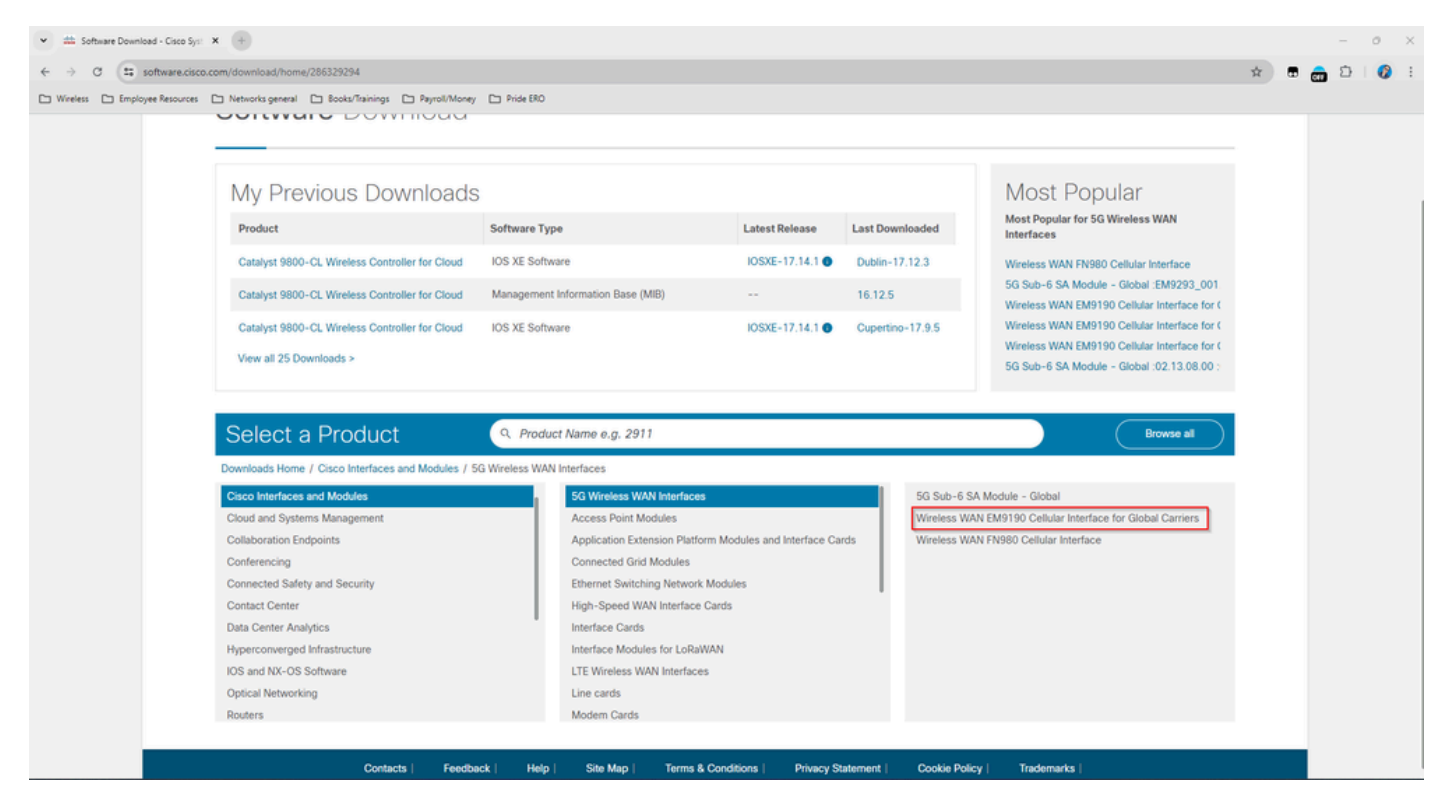

.يولخلا مدوملل تباثلا جمانربلا ىل لقتنا 1.

.نيسحتلا يف تلمعتسا دربم nvu.و cwe. نم الك .بولطملا تباثلا جمانربلا نع ثحبا .2

## -P ةيطمنلا تادحولل ةبسنلاب طقف ةعئاشلا تالكشملا 5GS6-GL هجوملاب ةلصتملا

ليمحتلا ةداعإ دعب 5G ب ايئاقلت ةيطمنلا ةدحولا لصتت ال

ناك اذا امم ققحتلاو لاصتالا عدبل يساسألا ماظنلا اذه يف لصتملا مادختسا متي • جارخإلا اذه ضرع متي ،حيحص لكشب لصتملا نيوكت دنع .لقانلاب الصتم لظيس

<#root>

show dialer

```
CeO/1/O - dialer type = DIALER CWAN
Idle timer (never), Fast idle timer (20 secs)
Wait for carrier (30 secs), Re-enable (15 secs)
Dialer state is data link layer up
Dial reason: Dialing on watched route loss
Time until disconnect never
Current call connected 00:06:10
Connected to lte
Dial String
                Successes Failures
                                        Last DNIS
                                                   Last status
lte
                        1
                                   0
                                        00:06:10
                                                       successful Default
```

• نيوكت <mark>يمسرل انيوكتل ليل د</mark> مسق يف حضوم وه امك لصتملا نيوكت نم دكأت مدختسملا IP ناونع نوكي نأ بجي .لصتملا ةبقارم ةعومجم مادختساب ةيولخلا ةهجاولا هيجوتلل لباق ريغ ايمهو ناونع.

لقانلا عيمجت تالجس ةطساوب اهديفت مت يتلا CLI

عيمجت هب ةيطمنلا ةدحولا قافرا متي يذلا لقانلا مدختسي امدنع هنأ فيرعتب Cisco تماق تالجسلا هذه عم تضف متي IR1XXX هجوملاب صاخلا CLI نإف ،لقانلا:

```
Apr 5 23:53:17.057: %CELLWAN-2-NC_EVENT2: Cellular0/4/0: Network change event - activated 4G Carrier A
Apr 5 23:53:46.502: %CELLWAN-2-NC_EVENT2: Cellular0/4/0: Network change event - activated 4G Carrier A
```

فرعم ربع كولسلا بقعت متيو ءادألا وأ ةفيظولا ىلع تاريثأت يأ اذهل نوكي ال ،كلذ عمو نم ءاطخألا حيحصت Cisco <u>CSCwb47658</u>.

ةمجرتاا مذه لوح

تمجرت Cisco تايان تايانق تال نم قعومجم مادختساب دنتسمل اذه Cisco تمجرت ملاعل العامي عيمج يف نيم دختسمل لمعد يوتحم ميدقت لقيرشبل و امك ققيقد نوكت نل قيل قمجرت لضفاً نأ قظعالم يجرُي .قصاخل امهتغلب Cisco ياخت .فرتحم مجرتم اممدقي يتل القيفارت عال قمجرت اعم ل احل اوه يل إ أم اد عوجرل اب يصوُتو تامجرت الاذة ققد نع اهتي لوئسم Systems الما يا إ أم الا عنه يل الان الانتيام الال الانتيال الانت الما